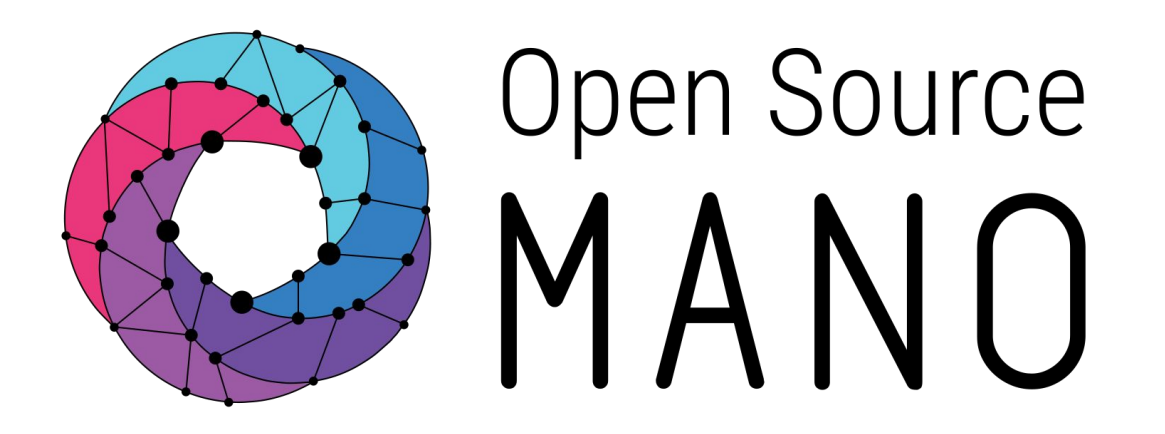

# OSM Hackfest – Session 1 Installation and first use

Benjamín Díaz (Whitestack) Guillermo Calviño (Altran)

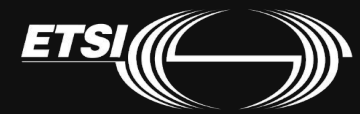

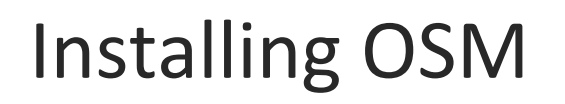

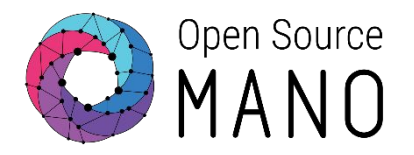

- Official REL5 installation procedure:
  - <u>https://osm.etsi.org/wikipub/index.php/OSM\_Release\_FIVE#Install\_OSM\_Release\_FIVE</u>
- Using Vagrant:
  - <u>https://osm.etsi.org/wikipub/index.php/How\_to\_run\_OSM\_on\_Vagrant</u>
  - Instructions when using a downloaded image:
    - Create a folder and copy the image there
    - Open the windows console and move to the folder created:
      - cd Documents\Vagrant
    - Initialize the environment:
      - vagrant init osm/releasefive --box-version 0
    - Copy the image to the same folder (if not done yet) and add it as a 'vagrant box':
      - vagrant box add osm/releasefive virtualbox.box
    - Modify the Vagrantfile your exposed ports preferences:
      - config.vm.network "forwarded\_port", guest: 80, host: 8080
    - vagrant up
    - vagrant ssh

# Troubleshooting Vagrant: Users with old windows

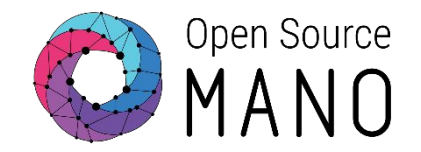

 In case you need see the following error after trying to power on the virtual machine:

C:\Users\guillermo.calvino\Documents\Vagrant>vagrant up The version of powershell currently installed on this host is less than the required minimum version. Please upgrade the installed version of powershell to the minimum required version and run the command again.

Installed version: 2

Minimum required version: 3

- •You need to upgrade the powershell version:
  - <u>http://www.microsoft.com/en-us/download/details.aspx?id=34595</u>

• For example:

• Windows 7 Service Pack 1 - 64-bit versions: Windows6.1-KB2506143-x64.msu

Upgrade OSM version

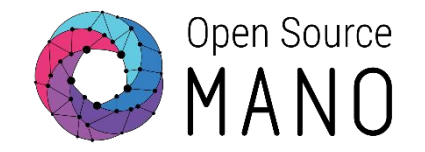

- To get the latest version of OSM we will follow these instructions:
  - Stop the OSM stack:
    - docker stack rm osm
  - Check if all containers have been removed, and remove the remaining ones in "Exited" status:
    - docker ps -a
    - docker container prune
  - Remove old images:
    - docker image prune -a
  - Start the stack:
    - docker stack deploy -c /etc/osm/docker/docker-compose.yaml osm

# After installing OSM

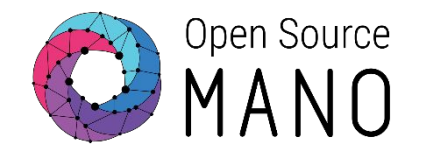

- Test OSM client
  - Try 'osm'
- •Test UI:
  - Access UI:

http://localhost:8080 Credentials are admin/admin

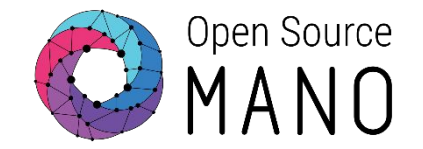

•osm-plugtest1: <u>http://172.21.1.4</u>

•osm-plugtest2: <u>http://172.21.1.5</u>

•osm-hackfest1: <u>http://172.21.1.9</u>

•osm-hackfest2: <u>http://172.21.1.10</u>

# For people using ETSI OSM servers Install OSM client

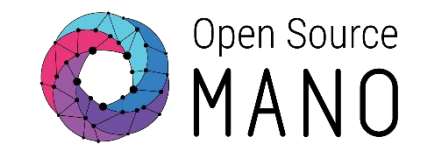

Instructions could be found here:

• <u>https://osm.etsi.org/wikipub/index.php/How\_to\_install\_OSM\_client</u>

#### Steps:

- curl https://osm-download.etsi.org/repository/osm/debian/ReleaseFIVE/OSM%20ETSI%20Release%20Key.gpg | sudo apt-key add -
- sudo add-apt-repository -y "deb [arch=amd64] https://osm-download.etsi.org/repository/osm/debian/ReleaseFIVE stable osmclient"
- sudo apt-get update
- sudo apt-get install -y python-osmclient
- After the installation completes, you might want to add the following environment variables to your .bashrc file:
  - export OSM\_HOSTNAME=<OSM\_host> # IP of the OSM server (default: 127.0.0.1)

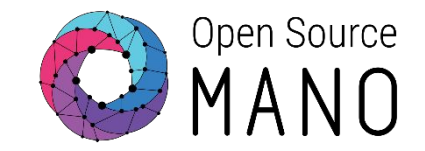

#### • VIMs:

|   | Name       | Туре      | AUTH URL                     | tenant | user | Password | SDN<br>controller |
|---|------------|-----------|------------------------------|--------|------|----------|-------------------|
|   | openstackı | openstack | http://172.21.2.20:5000/v2.0 | XXX    | xxx  | XXX      | YES               |
|   | openstack2 | openstack | https://172.21.6.140:5000/v3 | xxx    | xxx  | ххх      | YES               |
| • | openstack3 | openstack | https://172.21.6.26          | xxx    | xxx  | ххх      | NO                |
|   |            |           |                              |        |      |          |                   |

• curl -k http://<IP>:5000/v2.0 (or v3)

Install python-openstackclient

• sudo apt-get install python-openstackclient

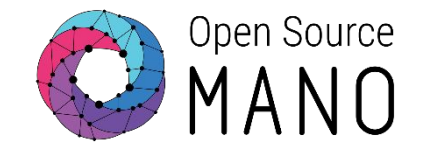

Load Openstack credentials and run some commands for testing:

- export OS\_AUTH\_URL=xxx
- export OS\_USERNAME=xxx
- export OS\_TENANT\_NAME=xxx
- export OS\_PASSWORD=xxx
- export OS\_IDENTITY\_API\_VERSION=3
- openstack image list
- openstack network list
- openstack flavor list
- openstack server list

### OpenStack1 VIM Details

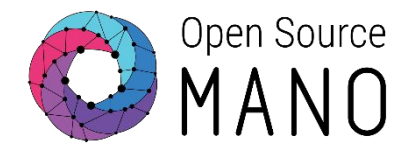

#### URL:

• http://172.21.2.20:5000/v2.0

#### Credentials

- User: etsi
- Tenant: etsi
- Password: etsiosm

#### Images:

- ubuntu1604
- US1604
- hackfest3-mgmt
- cirros034

#### **Networks:**

Public & Management: mgmt

#### Adding OpenStack1 using "osm" cli:

osm vim-create --name openstack1 --account\_type openstack --auth\_url http://172.21.2.20:5000/v2.0 \ --user etsi --password etsiosm --tenant etsi --description "Hackfest OpenStack1"

osm vim-list

### OpenStack2 VIM Details

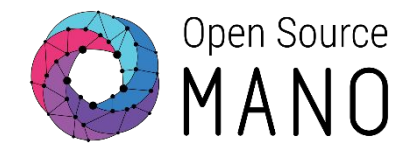

#### URL:

http://172.21.5.4:5000/v3

#### Credentials

- Tenant: osm
- Tenant user: osm
- Tenant password: osm@W1nd

#### Images:

- ubuntu1604
- US1604
- hackfest3-mgmt
- cirros034

#### **Networks:**

Provider/Management: external

#### Adding Openstack2 VIM using "osm" cli:

osm vim-create --name openstack2 --account\_type openstack --auth\_url http://172.21.5.4:5000/v3 --user osm --password osm@W1nd --tenant osm --description "ETSI openstack2 Windriver Openstack, with tenant osm"

### OpenStack3 VIM Details

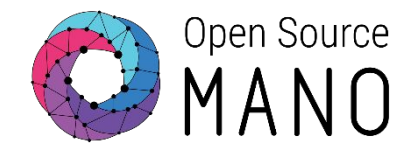

#### URL:

http://172.21.7.5:5000/v3

#### Credentials

- Tenant: osmX
- Tenant user: osmX
- Tenant password: osmX

Where X goes from 1 to 40

#### Images:

- ubuntu1604
- US1604
- hackfest3-mgmt
- cirros034

#### **Networks:**

• Provider/Management: PUBLIC

#### Adding Openstack3 VIM using "osm" cli:

osm vim-create --name openstack3 --account\_type openstack --auth\_url http://172.21.7.5:5000/v3 --user osm1 --password osm1 --tenant osm1 --description "ETSI openstack3 WhiteCloud Openstack, with tenant osm"

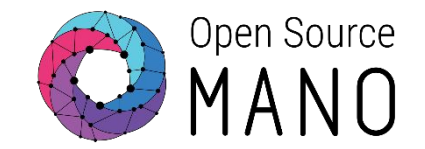

 Image management is not implemented in OSM today. It has to be done independently on each VIM.

### •IMAGES HAVE BEEN ALREADY ADDED TO THE REMOTE VIMS IN THE HACKFEST

- Example for Openstack:
  - openstack image create --file="./cirros-0.3.4-x86\_64-disk.img" --container-format=bare --disk-format=qcow2 --public cirros034

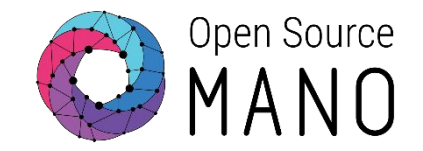

| Image name in descriptors | Filename                                                                                                    |
|---------------------------|----------------------------------------------------------------------------------------------------|
| ubuntu1604                | xenial-server-cloudimg-amd64-disk1.img<br>(you can get it from<br><u>https://cloud-images.ubuntu.com/xenial/current/</u> ) |
| US1604                    | US1604.qcow2                                                                                                    |
| hackfest3-mgmt            | hackfest3-mgmt-qcow2                                                                                                    |
| hackfest-pktgen           | hackfest-pktgen-qcow2                                                                                                    |
| cirroso34                 | cirros-o.3.4-x86_64-disk.img                                                                                               |

# Deploying our first NS with OSM UI

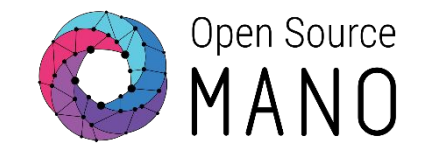

|                 | ) ≡             |                 |                 |                             |                          | 🕞 admin             | • 8 admin          |                 |                                  |            |              |
|-----------------|-----------------|-----------------|-----------------|-----------------------------|--------------------------|---------------------|--------------------|-----------------|----------------------------------|------------|--------------|
| MAIN NAVIGATION | VNFD            | Packages        |                 |                             | 😤 Hon                    | ne > Projects > adm | in ≥ vnfd Packages |                 |                                  |            |              |
| 😤 Home          |                 |                 |                 |                             |                          | 1 Compos            | a a now ) (MED     |                 |                                  |            |              |
| PROJECT         |                 |                 |                 |                             |                          | - Compos            | Ba                 | dmin 🕶 (        | A admin                          |            |              |
| Overview        |                 |                 |                 |                             |                          |                     |                    |                 |                                  |            |              |
| Packages        | Al Home         | NSD P           | 2ackages        |                             |                          |                     |                    |                 |                                  |            |              |
| NS Packages     | PROJECT         |                 |                 |                             |                          |                     | 10                 | ompose a ne     | w NSD                            |            |              |
| VNF Packages    |                 | C MAN           | °<br>0 ≡        |                             |                          |                     |                    | Ĩ               | 😂 admin 👻 🧧                      | admin      |              |
| MS Instances    | - Deskoase      | MAIN NAVIGATION |                 | New Instance                |                          |                     | ×                  |                 | A Home NC                        | Instances  |              |
| C VNF Instances | NS Packages     | 👫 Home          | -               | Name *                      | cirros                   |                     |                    |                 | in the tra                       | instances  |              |
| SDN Controllers | VNF Packages    | PROJECT         | NS Instai       |                             | 0000                     |                     |                    |                 | A Ne                             | w NS       |              |
| IM Accounts     | 1 Instances     | Cverview        | Show 18         | Description *               | cirros example           |                     |                    | S               | Search:                          | 1000       |              |
| ADMIN           | NS Instances    | Packages        | <b>MANO</b>     | =                           |                          |                     |                    |                 |                                  | 🗁 admin 💌  | e admin      |
| 🐸 Users         | G VNF Instances | 🗑 NS Packages   |                 |                             |                          |                     |                    |                 |                                  | 😭 Home > 1 | NS Instances |
| Projects        | SDN Controllers |                 | A Home          | NS Instar                   | NS Instances             |                     |                    |                 |                                  |            |              |
|                 | VIM Accounts    | 🚀 Instances     |                 | Show 10 v entries Search:   |                          |                     |                    |                 | :h:                              |            |              |
|                 | ADMIN           | NS Instances    | Overview        |                             |                          | Ned                 | Operational        | Config          |                                  |            |              |
|                 | 📽 Users         | SDN Controllers | Packages        | ¥ Name ↓                    | Identifier               | 11 name 11          | Status 11          | Status          | Detailed Status                  | Actions    | 11           |
|                 | Projects        |                 |                 | cirros                      | 05cd7c31-dcd0-4a26-963c- | cirros_ns           | Init               | Init            | Creating nsd=cirros_nsd<br>at RO | i 🚓 🗇      |              |
|                 |                 |                 |                 |                             |                          |                     |                    |                 | a.rto                            | Actions -  |              |
|                 | ANS Instances   |                 | ANS Instances   | Showing 1 to 1 of 1 entries |                          |                     |                    | Previous 1 Next |                                  |            |              |
|                 |                 | C Obera         | G VNF Instances |                             |                          |                     |                    |                 |                                  |            |              |
|                 |                 |                 | SDN Controllers |                             |                          |                     |                    |                 |                                  |            |              |
|                 |                 |                 | NIM Accounts    |                             |                          |                     |                    |                 |                                  |            |              |

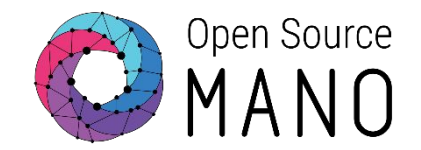

- Add VNF package (drag&drop)
- Add NS package (drag&drop)
- Instantiate
- •Get VNF record and obtain mgmt IP address
- Access to the VNF via SSH (user: "cirros", pass: "cubswin:)" or "gocubsgo" depending on the VIM)
- Delete NS instance
- Delete NS
- Delete VNF

# Deploying our first NS with OSM client

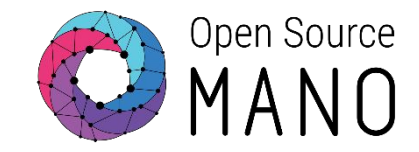

#### Add VNF and NS packages

- osm vnfd-create cirros\_vnf.tar.gz
- osm vnfd-list
- osm nsd-create cirros\_2vnf\_ns.tar.gz
- osm nsd-list

#### Instantiate

- osm ns-create --nsd\_name cirros\_2vnf\_ns --ns\_name <ns-instance-name> --vim\_account <data-center-name>
- osm ns-list

#### Delete NS instance

- osm ns-delete <ns-instance-name>
- osm ns-list

#### • Delete VNF and NS package

- osm nsd-delete cirros\_2vnf\_ns
- osm nsd-list
- osm vnfd-delete cirros\_vnfd
- osm vnfd-list

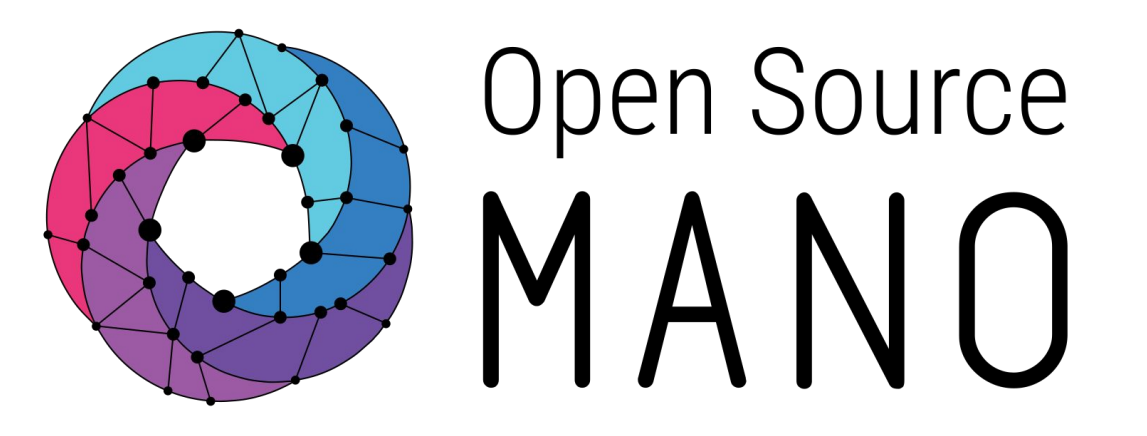

### Find us at: <u>osm.etsi.org</u> <u>osm.etsi.org/wikipub</u>

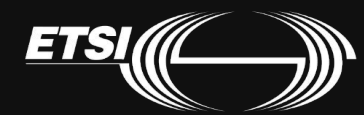

© ETSI 2017